# Kratke upute za rad Prosonic S FMU95 PROFIBUS DP

Ultrazvučna mjerna tehnologija Mjerenje razine 5 ili 10 senzora

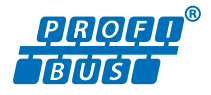

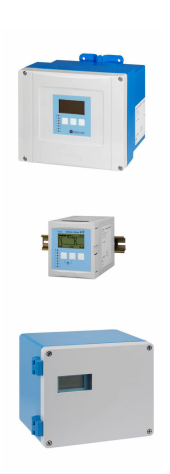

Ove upute su kratke upute za uporabu, one ne zamjenjuju Upute za uporabu koje su uključene u sadržaj isporuke.

Detaljnije informacije o uređaju pronaći ćete u Uputama za uporabu, a drugu dokumentaciju:

Dostupnu za sve verzije uređaja putem:

- interneta: www.endress.com/deviceviewer
- pametnih telefona/tableta: Endress+Hauser Operations App

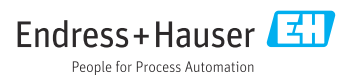

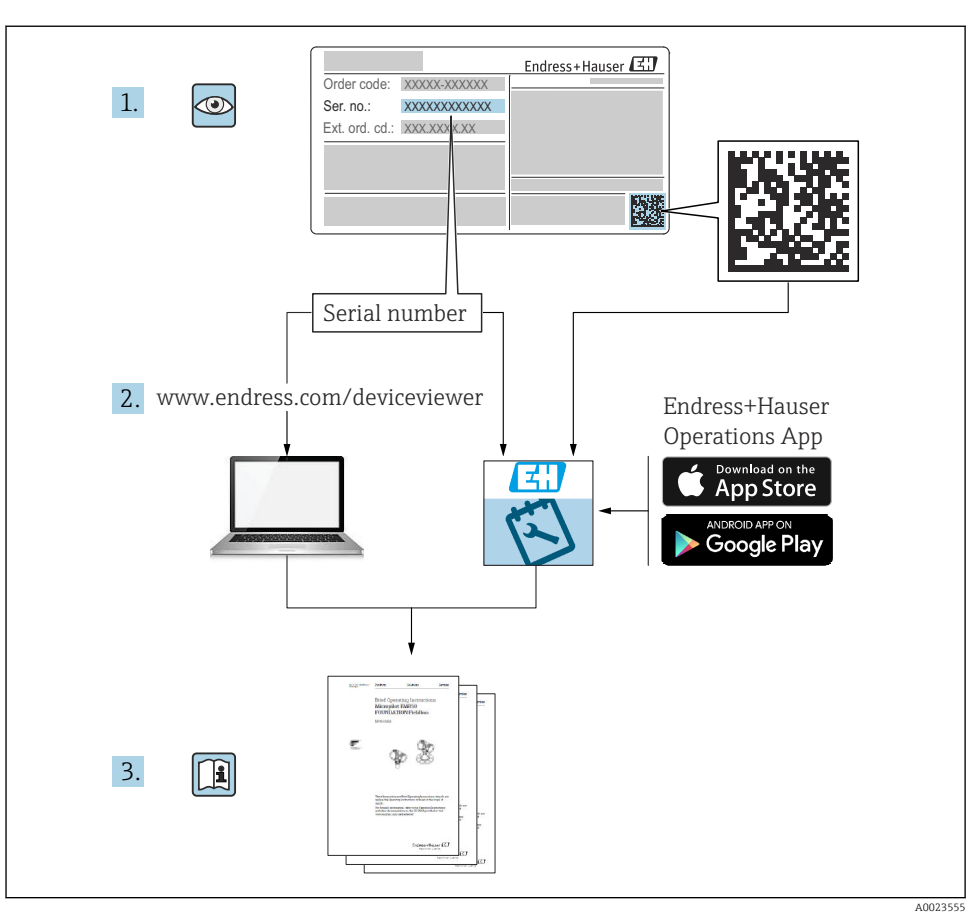

## 1 Pridružena dokumentacija

# 2 Informacije o dokumentu

## 2.1 Simboli

## 2.1.1 Sigurnosni simboli

### A OPASNOST

Ovaj simbol upozorava vas na opasnu situaciju. Ako je ne izbjegnete dovest će do smrti ili teških tjelesnih ozljeda.

#### LIPOZORENJE

Ovaj simbol upozorava vas na opasnu situaciju. Ako ne izbjegnete takvu situaciju, ona može prouzročiti teške ili smrtonosne ozljede.

#### A OPREZ

Ovaj simbol upozorava vas na opasnu situaciju. Ako tu situaciju ne izbjegnete, ona može dovesti do lakših ili srednje teških ozljeda.

#### NAPOMENA

Ovaj simbol sadrži informacije o postupcima i drugim činjenicama koje ne rezultiraju tjelesnim ozljedama.

#### 2.1.2 Simboli za određene vrste informacija i grafika

#### 🚹 Savjet

Označava dodatne informacije

Referenca na dokumentaciju

Referenca na sliku

•

Treba poštivati obavijest ili pojedinačni korak

**1., 2., 3.** Koraci radova

**1, 2, 3, ...** Broj pozicije

**A, B, C, ...** Prikazi

## 3 Osnovne sigurnosne upute

### 3.1 Namjena

Prosonic S FMU95 je predajnik za ultrazvučne senzore FDU90, FDU91, FDU91F, FDU92, FDU93 i FDU95. Za podršku postojećim instalacijama mogu se priključiti i sljedeći senzori: FDU80, FDU80F, FDU81, FDU81F, FDU82, FDU83, FDU84, FDU85, FDU86, FDU96.

## 3.2 Ugradnja, puštanje u pogon i rukovanje

Ovaj uređaj je konstruiran sigurno po najnovijem stanju tehnike i zadovoljava sve propise EU direktiva. Međutim, ako se koristi nepropisno ili za primjene za koje nije namijenjen, mogu nastati opasnosti povezane s primjenom, npr. preljev proizvoda zbog nepravilne ugradnje ili konfiguracije. Instalaciju, priključivanje na električnu mrežu, puštanje u pogon, rad i održavanje mjernog sustava moraju izvoditi isključivo obučeni stručnjaci koji je operator sustava ovlastio za obavljanje takvih radova. Tehničko osoblje mora pročitati ove Upute za

uporabu i razumjeti ih te slijediti napomene ovih Uputa za uporabu. Izmjene i popravci uređaja mogu se provesti samo ako su izričito dopušteni u Uputama za uporabu.

## 3.3 Sigurnost pogona i sigurnost procesa

Moraju se poduzeti alternativne mjere praćenja kako bi se osigurala radna sigurnost i sigurnost procesa tijekom konfiguracije, ispitivanja i održavanja uređaja.

#### 3.3.1 Opasno područje

Pri korištenju mjernog sustava u opasnim područjima, moraju se poštivati primjenjivi nacionalni standardi. Uređaj prati posebna "Ex dokumentacija", koja je sastavni dio ovih Uputa za uporabu. Moraju se poštivati specifikacije ugradnje, podaci priključenja i sigurnosne upute navedene u ovoj dopunskoj dokumentaciji.

- Osigurajte da je tehničko osoblje dovoljno obučeno.
- Pridržavajte se mjeriteljskih i sigurnosnih zahtjeva za mjernu točku.

Odašiljač se može montirati samo u odgovarajuća područja. Senzori s odobrenjem za područja ugrožena eksplozijama mogu biti spojeni na odašiljače koji nemaju Ex odobrenje.

### **UPOZORENJE**

#### Opasnost od eksplozije

▶ Ne spajajte FDU83, FDU84, FDU85 i FDU86 senzore s ATEX, FM ili CSA certifikatom na Prosonic S odašiljač.

## 4 Dolazni prijem i identifikacija proizvoda

### 4.1 Preuzimanje robe

Provjerite sljedeće tijekom dolaznog prihvaćanja:

- Jesu li kodovi narudžbe na otpremnici i oznaka proizvoda jednaki?
- Je li roba neoštećena?
- Odgovaraju li podaci na pločici s oznakom tipa podacima o narudžbi na otpremnici?
- Ako je potrebno (vidi pločicu s oznakom tipa): jesu li sigurnosne napomene (XA) dostavljene?

Ako jedan od uvjeta nije ispunjen, obratite se Vašoj Endress+Hauser distribucijskoj centrali.

## 4.2 Identificiranje proizvoda

Mjerni uređaj može se identificirati na sljedeće načine:

- Podaci pločice s oznakom tipa
- Kod narudžbe s kodiranim specifikacijama uređaja na dostavnici
- Unesite serijski brojev s pločice s oznakom tipa u *W@M preglednik uređaja* (www.endress.com/deviceviewer): Prikazuju se svi podaci o uređaju.
- Unesite serijski broj s pločice s oznakom u Endress+Hauser Operations App ili skenirajte 2-D kod matrice (QR kod) na pločici s oznakom tipa s Endress+Hauser Operations App aplikacijom: prikazat će se sve informacije o uređaju za mjerenje.

## 4.3 Skladištenje i transport

- Uređaj zapakirajte tako da bude zaštićen od udara pri skladištenju i transportu. Originalna ambalaža pruža optimalnu zaštitu.
- Dopuštena temperatura skladištenja: -40 do +60 °C (-40 do 140 °F)

## 5 Montiranje

## 5.1 Montaža kućišta polikarbonatnog polja

#### 5.1.1 Mjesto montaže

- Zasjenjeno mjesto, zaštićeno od izravnog sunčevog svjetla. Ako je potrebno, upotrijebite zaštitni pokrov.
- Kod montaže na otvorenom: koristite prenaponski odvodnik.
- Nadmorska visina: ugradite na maksimalnoj visini od 2 000 m (6 560 ft) preko MSL-a
- Minimalni razmak lijevo: 55 mm (2.17 in); u protivnom se pokrov kućišta ne može otvoriti.

#### 5.1.2 Montaža na zid

- Isporučeni nosač kućišta također se može koristiti kao predložak za bušenje.
- Nosač kućišta montirajte na ravnu površinu tako da se ne može iskriviti ili saviti.

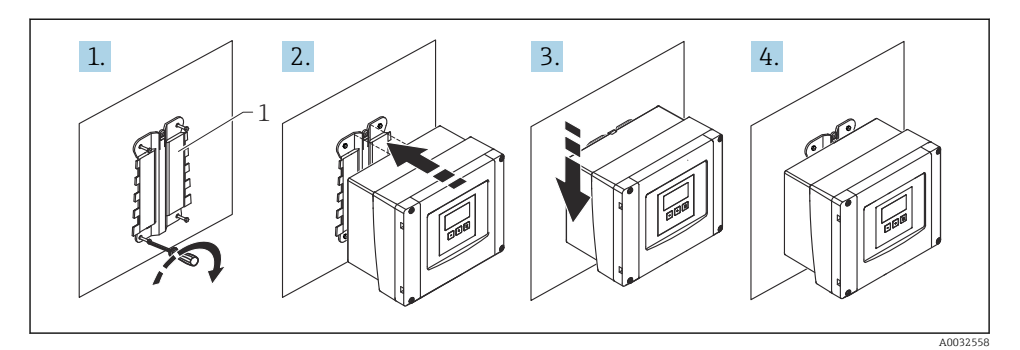

- 🖻 1 🛛 Montaža kućišta polikarbonatnog polja na zid
- 1 Nosač kućišta (isporučen)

#### 5.1.3 Montiranje na stub

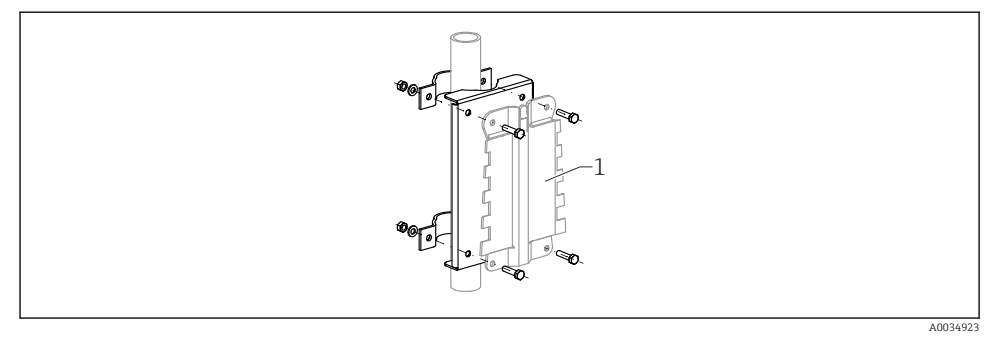

- Image: Montažna ploča za postavljanje kućišta polikarbonata na stup
- 1 Nosač kućišta (isporučen)

## 5.2 Montaža aluminijskog kućišta

#### 5.2.1 Mjesto montaže

- Zasjenjeno mjesto, zaštićeno od izravnog sunčevog svjetla
- Kod montaže na otvorenom: koristite prenaponski odvodnik
- Nadmorska visina: ugradite na maksimalnoj visini od 2 000 m (6 560 ft) preko MSL-a
- Minimalni razmak lijevo: 55 mm (2.17 in); u protivnom se pokrov kućišta ne može otvoriti

#### 5.2.2 Montaža uređaja za mjerenje

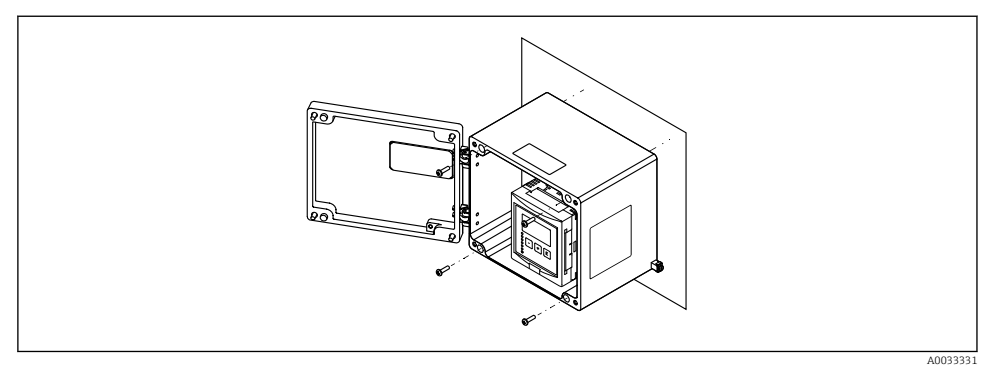

🗟 3 Montaža aluminijskog kućišta na zid

### 5.3 Montaža kućišta s DIN šinom

#### 5.3.1 Mjesto montaže

- U ormariću izvan opasnih područja
- Na dovoljnoj udaljenosti od visokonaponskih električnih kabela, kabela motora, sklopnika ili pretvarača frekvencije
- Nadmorska visina: ugradite na maksimalnoj visini od 2 000 m (6 560 ft) preko MSL-a
- Minimalni razmak lijevo: 10 mm (0.4 in); u protivnom se pokrov kućišta ne može otvoriti.

#### 5.3.2 Montaža uređaja za mjerenje

#### **L**UPOZORENJE

#### Kućište s DIN šinom zadovoljava klasu zaštite IP06.

Ako je kućište oštećeno, postoji opasnost od strujnog udara na dijelovima pod naponom.

Ugradite uređaj u stabilan ormarić.

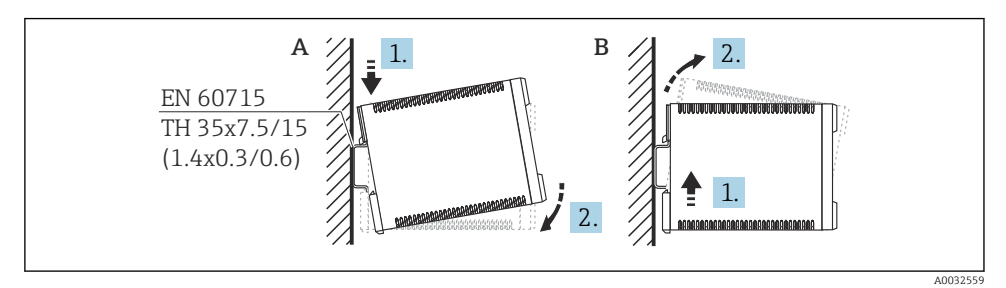

Montaža/rastavljanje kućišta s DIN šinom. Mjerna jedinica mm (in)

- A Montiranje
- B Rastavljanje

## 5.4 Montaža daljinskog zaslona i upravljačkog modula

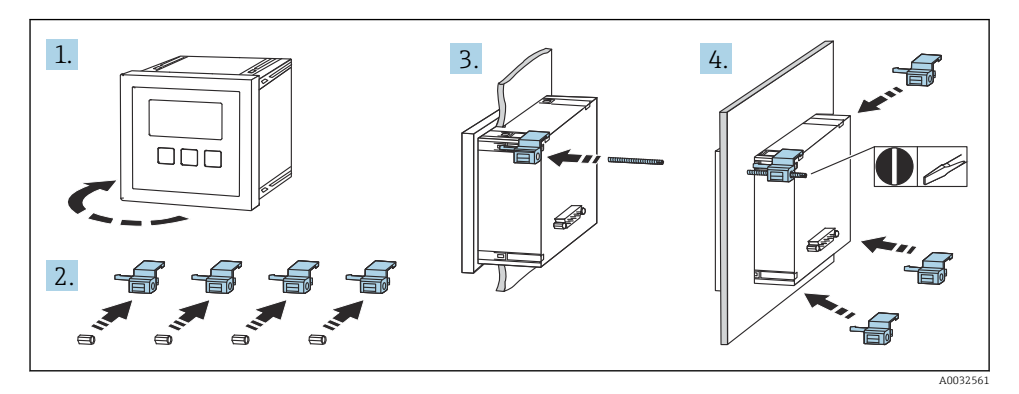

## 6 Električni priključak

## 6.1 Terminal odjeljka polikarbonatnog kućišta polja

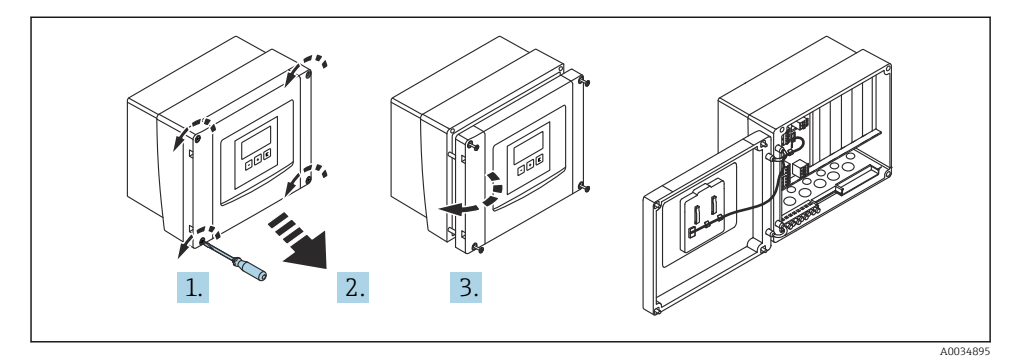

🖻 5 Pristup terminalu odjeljka polikarbonatnog kućišta polja

#### Ulazi kabela

Unaprijed izrežite otvore na dnu kućišta za sljedeće kabelske uvodnice:

- M20x1,5 (10 otvora)
- M16x1,5 (5 otvora)
- M25x1,5 (1 otvor)

## 6.2 Terminal odjeljka aluminijskog kućišta polja

#### **A** UPOZORENJE

#### Kako bi se osigurala zaštita od eksplozije:

- Uvjerite se da su svi priključci smješteni u kućištu polja. (Iznimka: terminal za zaštitno tlo na vanjskom dijelu kućišta polja).
- Kućište priključite na lokalni potencijal uzemljenja (PML).
- Za usmjeravanje kabela koristite samo kabelske uvodnice koje zadovoljavaju zahtjeve zaštite od eksplozije na mjestu rada.

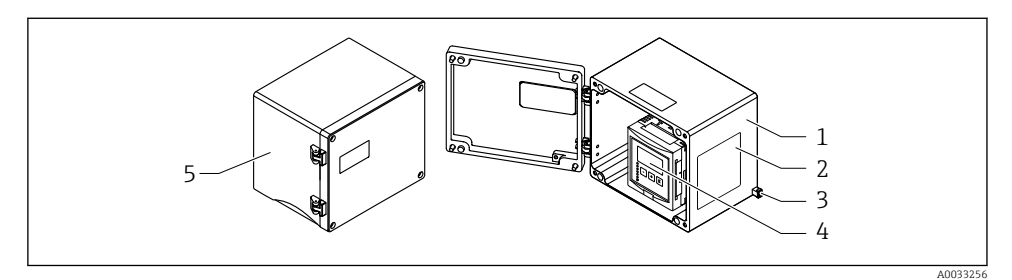

- 🖻 6 🔹 Pristup terminalu odjeljka aluminijskog kućišta polja
- 1 Aluminijsko kućište polja, otvoreno
- 2 Pločica s oznakom tipa
- 3 Terminal za zaštitno uzemljenje
- 4 Prikazni i upravljački modul
- 5 Aluminijsko kućište polja, zatvoreno

#### Ulazi kabela

- 12 otvora M20x1,5 za uvodnice kabela nalaze se na dnu kućišta polja.
- Za uspostavljanje električnog spoja: provodite kabele kroz ulaze kabela i u kućište. Električni priključak se tada uspostavlja na isti način kao i na kućištu DIN šine.

## 6.3 Terminal odjeljka kućišta sa DIN šinom

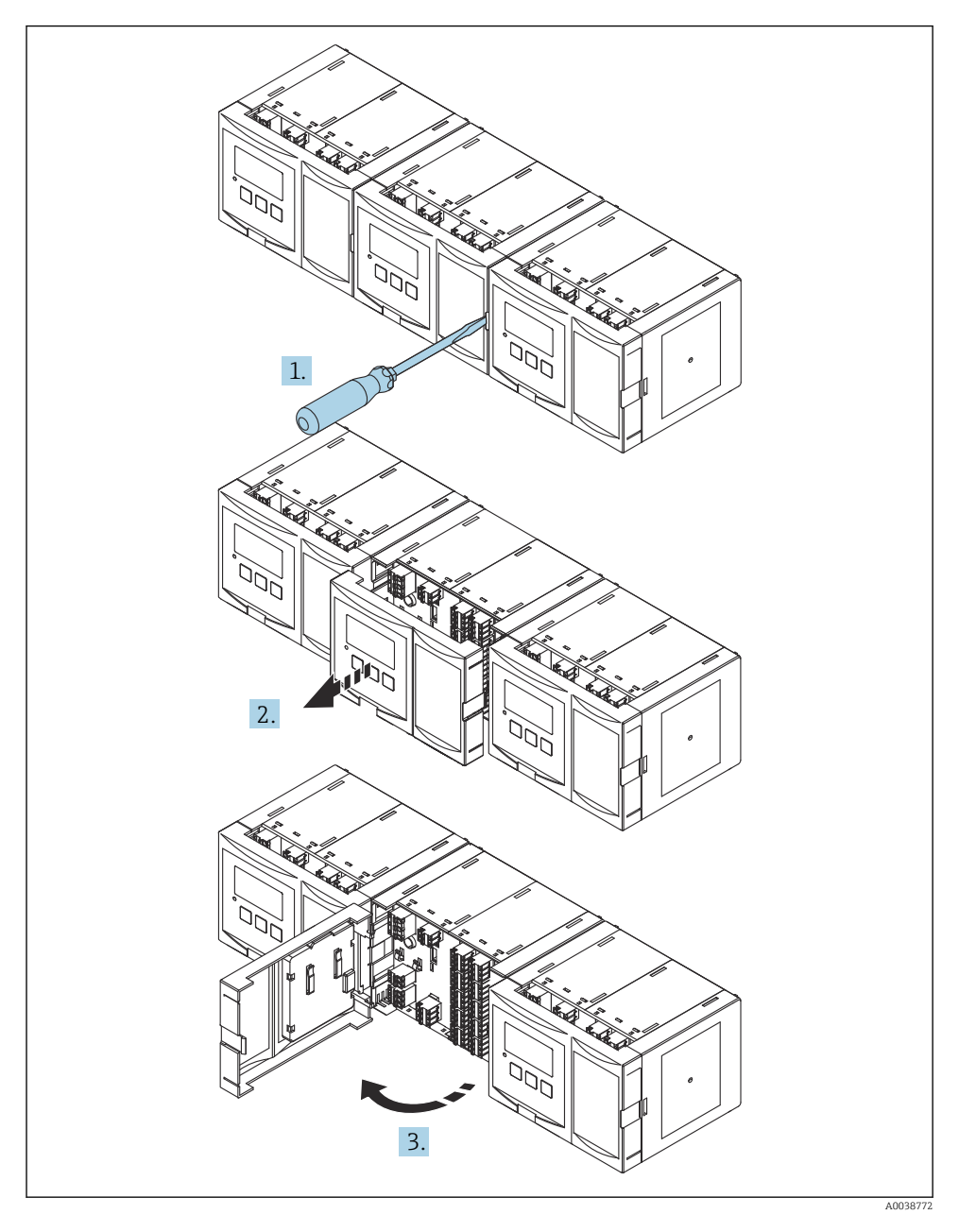

## 6.4 Raspored priključaka

#### 6.4.1 Vrsta terminala

Prosonic S ima priključak na terminalu sa oprugom. Kruti vodiči ili fleksibilni vodiči s navlakama mogu se umetnuti izravno u priključak bez upotrebe poluge i automatski stvoriti kontakt.

#### 6.4.2 Područja terminala

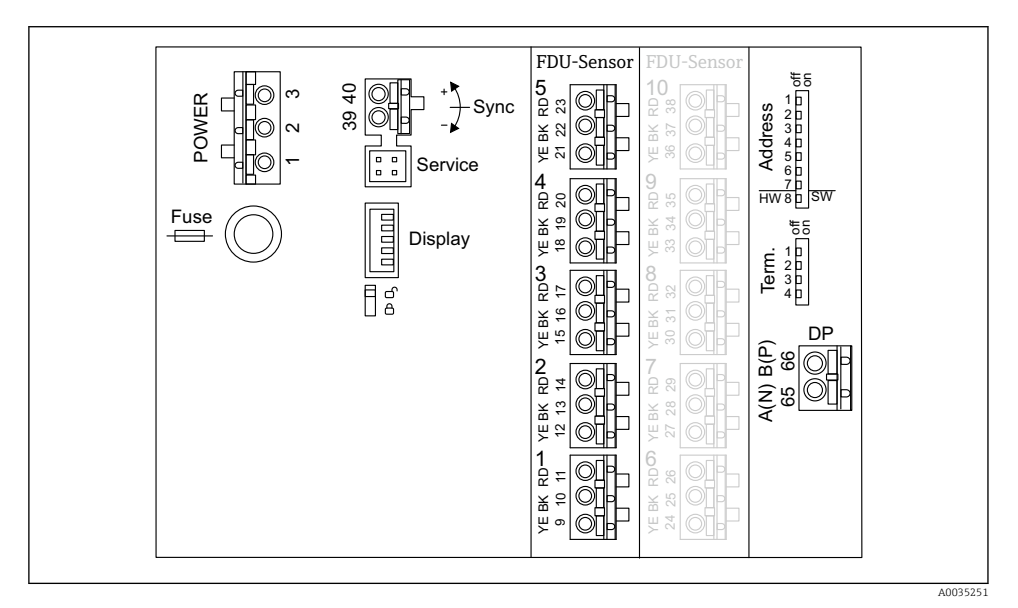

🖻 7 Područja terminala Prosonic S FMU95

#### 6.4.3 Terminali za napajanje (AC verzije)

- Terminal 1: L (90 do 253 V<sub>AC</sub>)
- Terminal 2: N
- Terminal 3: uređaj za izjednačenje potencijala
- Osigurač: 400 mA T

#### 6.4.4 Terminali za napajanje (DC verzije)

- Terminal 1: L+ (10.5 do 32 V<sub>DC</sub>)
- Terminal 2: L-
- Terminal 3: uređaj za izjednačenje potencijala
- Osigurač: 2AT

#### 6.4.5 Terminali za ulazne razine

U svim verzijama uređaja

- Senzor 1: terminali 9 (žuti), 10 (crni), 11 (crveni)
- Senzor 2: terminali 12 (žuti), 13 (crni), 14 (crveni)
- Senzor 3: terminali 15 (žuti), 16 (crni), 17 (crveni)
- Senzor 4: terminali 18 (žuti), 19 (crni), 20 (crveni)
- Senzor 5: terminali 21 (žuti), 22 (crni), 23 (crveni)

U verzijama uređaja s 10 ulaza senzora

- Senzor 6: terminali 24 (žuti), 25 (crni), 26 (crveni)
- Senzor 7: terminali 27 (žuti), 28 (crni), 29 (crveni)
- Senzor 8: terminali 30 (žuti), 31 (crni), 32 (crveni)
- Senzor 9: terminali 33 (žuti), 34 (crni), 35 (crveni)
- Senzor 10: terminali 36 (žuti), 37 (crni), 38 (crveni)

#### 6.4.6 Terminali za sinkronizaciju

Područje terminala A

Priključci 39, 40: sinkronizacija višestrukih Prosonic S odašiljača

#### 6.4.7 Terminali za PROFIBUS DP

- Terminal 65: PROFIBUS A (RxT/TxD N)
- Terminal 66: PROFIBUS B (RxT/TxD P)

#### 6.4.8 Ostali elementi područja terminala

Zaslon

Povezivanje zaslona ili daljinskog zaslona i upravljačkog modula

Servis

Sučelje usluge; za spajanje računala/prijenosnog računala preko Commubox FXA291

■ **]** ਰਿ

. Sklopka za zaštitu od pisanja: zaključava uređaj kako bi se spriječile promjene konfiguracije.

Term.

Terminiranje sabirnice

Adresa

Adresa uređaja sabirnice

## 6.5 Posebne upute za priključivanje

Posebne upute za spajanje pojedinih terminala potražite u Uputama za uporabu uređaja.

## 7 Mogućnosti upravljanja

## 7.1 Struktura i funkcija radnog izbornika

#### 7.1.1 Podizbornici i skupovi parametara

Parametri koji pripadaju zajedno grupirani su u jedan skup parametara u radnom izborniku. Svaki skup parametara identificira se s pet-znamenkastim kodom.

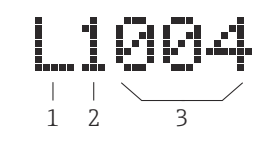

🕑 8 Identifikacija skupova parametara:

- 1 Podizbornik
- 2 Broj pridruženog ulaza ili izlaza (za višekanalne uređaje)
- 3 Broj parametra postavljen unutar podizbornika

### 7.1.2 Vrsta parametara

#### Parametri samo za čitanje

- Simbol:
- Nije moguće uređivati.

#### Parametri koji se mogu uređivati

- Simbol:
- Može se otvoriti za uređivanje pritiskom na

## 7.2 Pristup radnom izborniku preko lokalnog zaslona

#### 7.2.1 Prikazni elementi i elementi za rukovanje

#### Elementi zaslona i upravljačkog modula

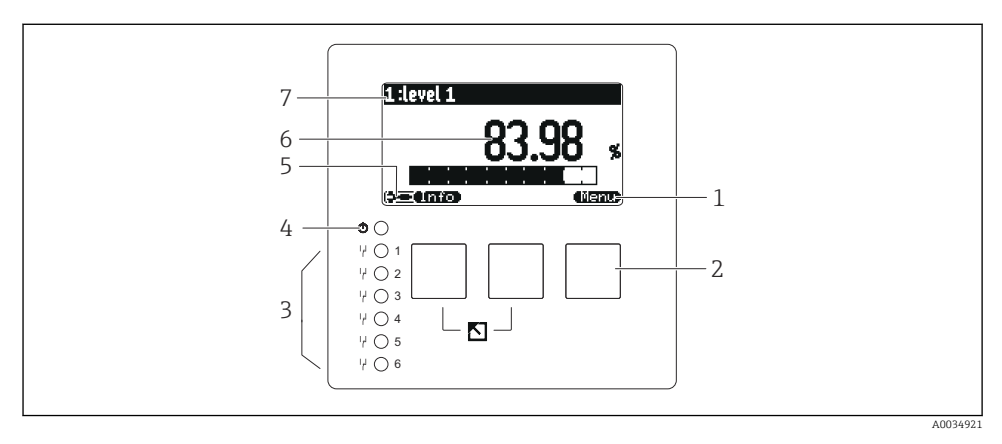

- 1 Simboli tipki
- 2 Tipke
- 3 Diode koje emitiraju svjetlo ukazuju na stanja uključivanja releja
- 4 LED označava radno stanje
- 5 Znak na zaslonu
- 6 Vrijednost parametra s jedinicom (ovdje: primarna vrijednost)
- 7 Naziv prikazanog parametra

#### Tipke (rad višenamjenske tipke)

Funkcija trenutačne tipke označena je simbolima višenamjenskih tipki iznad tipke.

• 63

Pomiče po listi za odabir označeni stupac prema dolje.

• • • •

Pomiče po listi za odabir označeni stupac prema gore.

- 🔫 🚛
  - Otvara odabrani podizbornik, skup parametara ili parametar.
  - Potvrđuje vrijednost uređenog parametra.
- • •

Prelazi na prethodni skup parametara unutar podizbornika.

Prelazi na sljedeći skup parametara unutar podizbornika.

• ( 🗸

Odabire opciju na popisu za odabir koji je trenutno označen trakom za odabir.

• • •

Povećava odabranu znamenku alfanumeričkog parametra.

Smanjuje odabranu znamenku alfanumeričkog parametra.

- •
  - Otvara popis grešaka koje se trenutno otkrivaju.
  - Ako postoji upozorenje, simbol treperi.
  - Ako je prisutan alarm, simbol se trajno prikazuje.
- ٠

Prikazuje sljedeću stranicu izmjerenih vrijednosti (dostupno samo ako je definirano nekoliko stranica izmjerenih vrijednosti; vidi izbornik "Zaslon").

• (Info)

Otvara izbornik "Prečice" koji sadrži najvažnije parametre samo za čitanje.

• (Tienu)

Otvara glavni izbornik odakle možete pristupiti svim parametrima uređaja.

## 7.3 Pristupa do izbornika za rad putem PROFIBUS DP

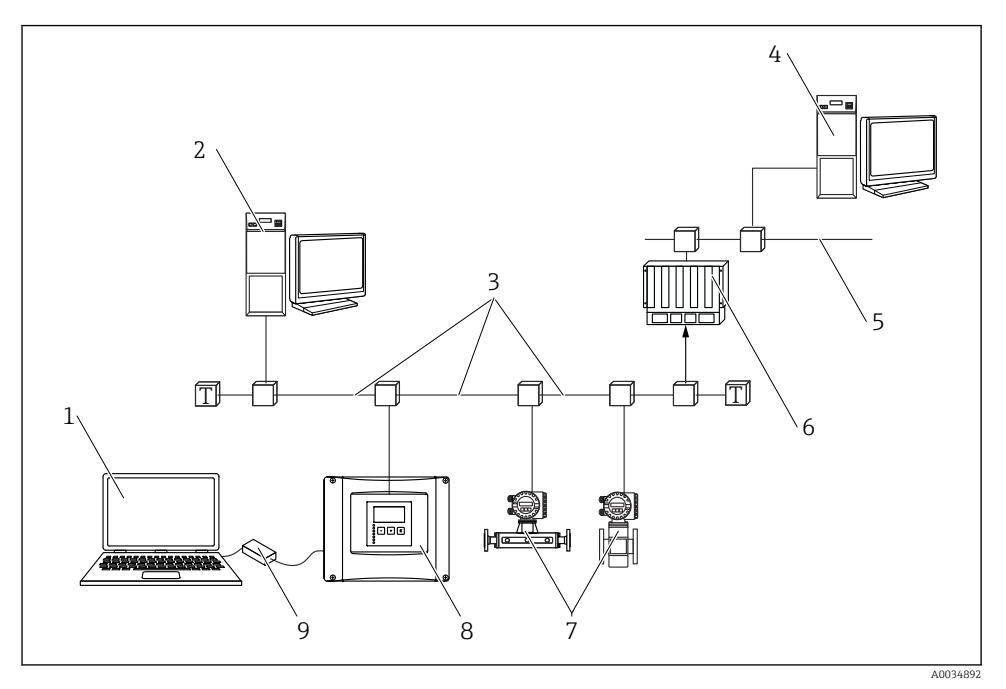

9 Način rad, PROFIBUS DP

- 1 Računalo s "DeviceCare"/FieldCare
- 2 Računalo s "DeviceCare"/FieldCare
- 3 PROFIBUS DP
- 4 Računalo s "DeviceCare"/FieldCare
- 5 Ethernet
- 6 PLC
- 7 Terenski uređaji
- 8 Prosonic S odašiljač
- 9 Commubox FXA291

## 8 Puštanje u pogon

## 8.1 Uključivanje uređaja

#### Parametre koji se moraju konfigurirati kada se uređaj prvi put uključi

Jezik

Odaberite jezik zaslona.

- Jedinica udaljenosti Odaberite jedinicu duljine u kojoj se mjeri udaljenost.
- Jedinica temperature Odaberite jedinicu za temperaturu senzora.

## 8.2 Konfiguracija uređaja

#### 8.2.1 Skup parametara "LVL N senzor sel."

#### Navigacija

Razina → Razina (LVL) N → Osnovne postavke → LVL N senzor sel.

#### Parametar

• Unos Dodijelite senzor kanalu.

#### Odabir senzora

Odredite vrstu senzora. Odaberite opciju **Automatsko** za FDU9x senzore. Odaberite **Ručnu** opciju za FDU8x senzore.

#### Otkriveno

Prikazuje se samo ako je **Odabir senzora = Automatski** Automatski otkriva vrstu senzora.

#### 8.2.2 Skup parametara "LVL N prim. para."

#### Oblik spremnika

Odaberite odgovarajuću opciju.

Za više informacija pogledajte Upute za uporabu.

#### 8.2.3 Skup parametara "LVL N prazan kal."

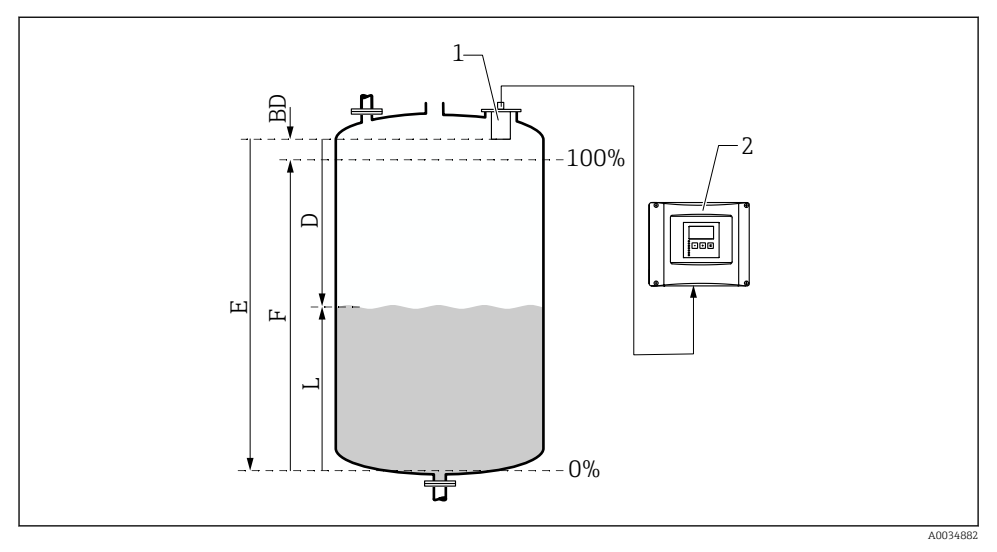

🖻 10 🛛 Prazna i puna kalibracija za mjerenje razine

- 1 FDU9x senzor
- 2 FMU90/FMU95 transmiter
- BD Udaljenost blokiranja
- D Udaljenost između membrane senzora i površine proizvoda
- E Prazno E
- F Puno F
- L Razina

#### Navigacija

Razina → Razina (LVL) N → Osnovne postavke → LVL N prazna kal.

#### Parametar "Prazno E"

Odredite udaljenost E od referentne točke senzora do minimalne razine (nulta točka). Nulta točka ne smije biti niža od točke na kojoj ultrazvučni val pogađa dno spremnika.

#### 8.2.4 Skup parametara "LVL N puna kal."

#### Navigacija

Razina → Razina (LVL) N → Osnovne postavke → LVL N puna kal.

#### Parametar

#### Puno F

Odredite raspon OF (udaljenost od minimalne do maksimalne razine). F se možda neće isticati u BD udaljenost blokiranja senzora.

#### Udaljenost blokiranja

Označava udaljenost blokiranja senzora BD.

#### 8.2.5 Skup parametara "LVL N jedinica"

#### Navigacija

Razina  $\rightarrow$  Razina (LVL) N  $\rightarrow$  Osnovne postavke  $\rightarrow$  LVL N jedinica

#### Parametar

Razina jedinice

Odaberite jedinicu razine.

Razina je izlaz u ovoj jedinici ako se ne izvede linearizacija.

Razina N

Prikazuje razinu F koja je trenutno izmjerena (od nulte točke do površine proizvoda) u odabranoj jedinici.

#### Udaljenost

Prikazuje udaljenost D koja se trenutno mjeri između senzorske membrane (referentna točka mjerenja) i površine proizvoda.

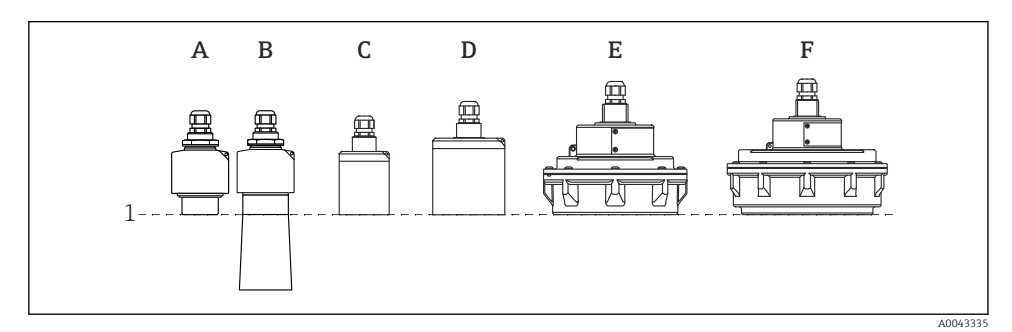

- 1 Referentna točka mjerenja
- A FDU90 bez cijevi za zaštitu od popljavanja
- B FDU90 s cijevi za zaštitu od popljavanja
- C FDU91/FDU91F
- D FDU92
- E FDU93
- F FDU95

#### 8.2.6 Skup parametara "LVL N linearizac."

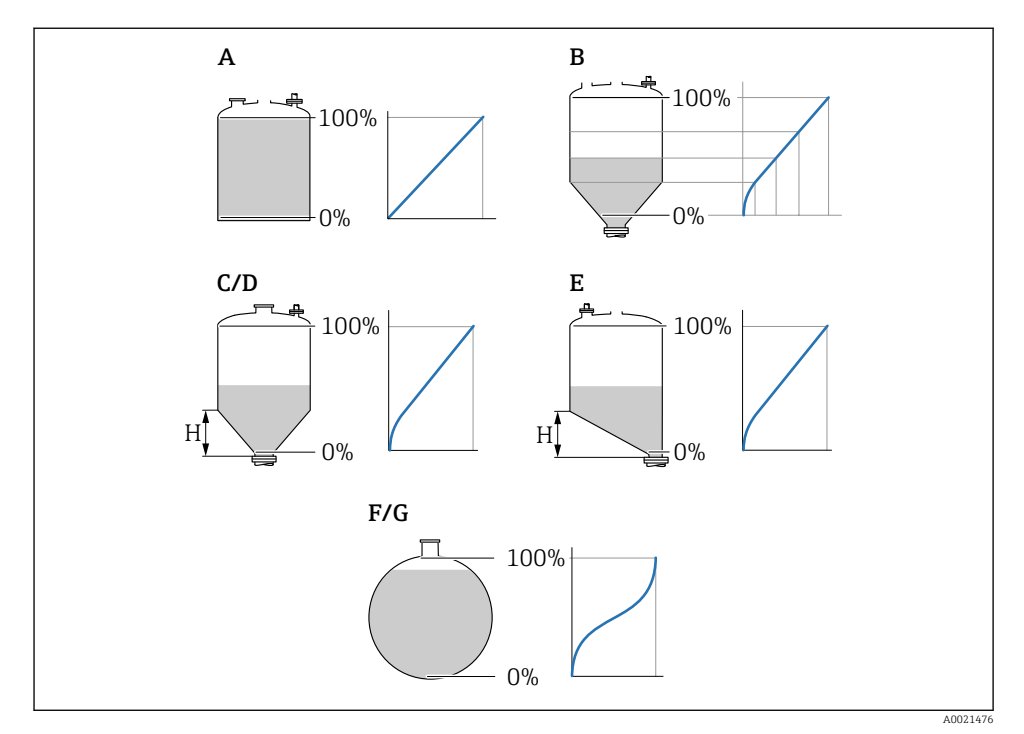

🖻 11 Vrste linearizacije

- A Nema
- B Tablica
- C Piramidalno dno
- D Konusno dno
- E Dno pod kutom
- F Sfera
- G Horizontalni cil
- H Srednja visina

#### **Navigacija** Razina $\rightarrow$ Razina (LVL) N $\rightarrow$ Osnovne postavke $\rightarrow$ LVL N lineariz.

#### Parametar

#### Vrsta

Odaberite vrstu linearizacije (pogledajte iznad)

- Korisnička jedinica
  Odredite jedinicu za lineariziranu vrijednost.
- Maks. mjerenje

Navedite maksimalni sadržaj posude (100 %) u odabranoj korisničkoj jedinici. Ne prikazuje se ako je **Vrsta = Tablica**.

Ako je **Vrsta = Horizontalni cil.** ili **Sfera**, **Maks. mjerenje** uvijek se mora odnositi na potpuno pun spremnik.

#### Promjer

Prikazuje se samo ako je **Vrsta = Horizontalni cil.** ili **Sfera**. Odredite promjer D spremnika.

Srednja visina (H)

Prikazuje se samo ako je **Vrsta = Dno pod kutom**, **Piramidalno dno** ili **Konusno dno** Odredite srednju visinu H posude (pogledajte iznad).

#### Uređivanje

Prikazuje se samo ako je **Vrsta** = **Tablica**.

Otvara skup parametara **Uređivanje** za ulaz u tablicu linearizacije.

Statusna tablica

Aktivira ili deaktivira tablicu linearizacije.

Način

Određuje odnosi li se linearizacija na razinu ili propust.

#### 8.2.7 Skup parametara "Provjera vrijednosti"

- Ovaj skup parametara pokreće suzbijanje odjeka inferencije (mapiranje).
  - Za snimanje svih interferencijskih odjeka izvršite mapiranje na minimalnoj mogućoj razini (idealno s praznom posudom).
  - Ako tijekom puštanja u rad nije moguće isprazniti posudu, zabilježite prethodno mapiranje kada je posuda djelomično ispunjena. Ponovite mapiranje kada razina dosegne približno 0 % po prvi put.

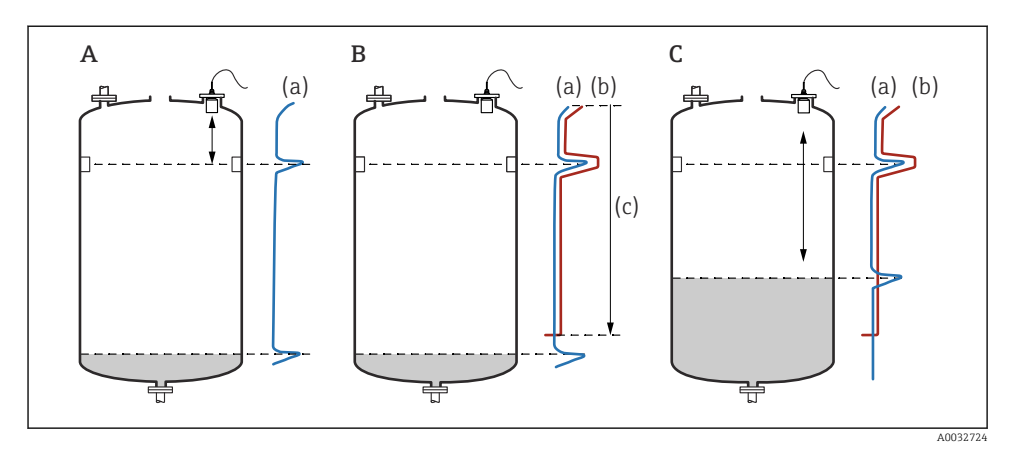

12 Princip rada funkcije suzbijanja odjeka interferencije (mapiranje)

- A Krivulja odjeka (a) sadrži odjek interferencije i razinu odjeka. Interferencije odjeka će se također procijeniti bez mapiranja. To nije poželjno.
- *B* Mapiranje generira krivulju mapiranja (b). To potiskuje sve odjeke koji se nalaze unutar raspona mapiranja (c).
- C Nakon toga se procjenjuju samo odjeci koji su veći od krivulje mapiranja. Interferencija odjeka je ispod krivulje mapiranja i stoga se zanemaruje (ne vrednuje se).

#### Navigacija

Razina  $\rightarrow$  Razina (LVL) N  $\rightarrow$  Osnovne postavke  $\rightarrow$  LVL N provjera vrijednosti

#### Parametar

#### Stvarna udaljenost

Prikazuje udaljenost D koja se trenutno mjeri između senzorske membrane i površine proizvoda.

#### Provjera udaljenosti

Upoređuje prikazanu udaljenost s stvarnom vrijednosti i unesite rezultat usporedbe. Na temelju unosa, uređaj automatski određuje raspon mapiranja.

#### Udaljenost = ok

Prikazana udaljenost i stvarna udaljenost odgovaraju.

 $\rightarrow$ Nastavlja s skupom parametara LVL N map. udalj.

#### Udaljenost premala

Prikazana udaljenost je manja od stvarne udaljenosti.

#### $\rightarrow$ Nastavlja s skupom parametara LVL N map. udalj..

#### Udaljenost prevelika

Prikazana udaljenost je veća od stvarne udaljenosti.

- $\rightarrow$  Mapiranje nije moguće.
- → Postavljanje senzora N se završava.

#### Udaljenost nepoznata

Stvarna udaljenost je nepoznata.

- $\rightarrow$  Mapiranje nije moguće.
- → Postavljanje senzora N se završava.

#### Manualno

Raspon mapiranja treba definirati ručno.

→ Nastavlja s skupom parametara LVL N map. udalj.

#### 8.2.8 Skup parametara "LVL N map. udalj."

#### Navigacija

Razina  $\rightarrow$  Razina (LVL) N  $\rightarrow$  Osnovne postavke  $\rightarrow$  LVL N map. udalj.

#### Parametar

#### Stvarna udaljenost

Prikazuje udaljenost D koja se trenutno mjeri između senzorske membrane i površine proizvoda.

Raspon mapiranja

Određuje raspon, počevši od senzorske membrane, u kojoj se provodi mapiranje.

- Ako Provjera udaljenosti = Udaljenost = ok ili Udaljenost premala: Potvrdite unaprijed postavljenu vrijednost.
- Ako Provjera udaljenosti = Manualno: Unesite željeni raspon mapiranja.

#### Početak mapiranja

Odaberite **Da** za početak snimanja krivulje mapiranja.

 $\rightarrow$  Pojavljuje se skup parametara **LVL status N**.

 $\rightarrow$  Ako je prikazana udaljenost još uvijek premala: zadržite snimanje krivulja mapiranja sve dok se prikazana udaljenost i stvarna udaljenost ne podudaraju.

#### Status

Određuje status mapiranja:

Omogući mapu

Krivulja mapiranja uzima se u obzir prilikom procjene signala.

#### Onemogući mapu

Krivulja mapiranja se ne uzima u obzir tijekom procjene signala, ali ostaje pohranjena u uređaju.

Izbriši mapu

Krivulja mapiranja se briše.

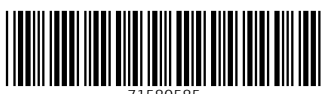

71580585

## www.addresses.endress.com

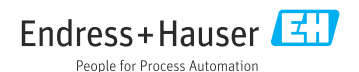